## **Creating Clerkship Lotteries**

Step 1: Click on "Lottery" tab

| New Jersey Medic  | al School                  |         |         |         |  |
|-------------------|----------------------------|---------|---------|---------|--|
| Course Director C | ourse Director Delegate Fa | culty   |         |         |  |
| Courses           | To Do Evaluations          | Lottery | Grading | Reports |  |
| TERMS:            | Academic Year 2020-        | 2021 🗸  |         |         |  |

#### Step 2: Click on Lottery

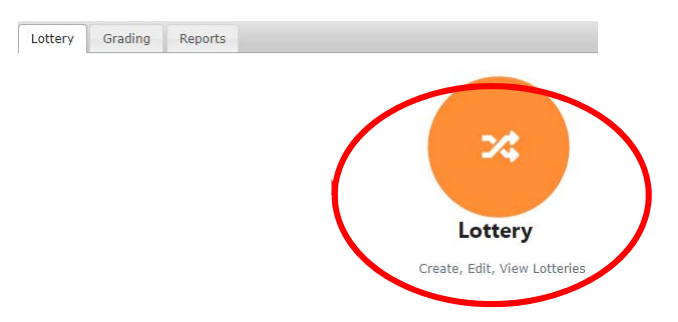

### Step 3: Click "Create Lottery" tab

\*To copy a previous lottery click on "Copy an Existing Lottery" and proceed to steps 4-5, and 7.

\*Step 4: Type your course name in the "Select Subject Code" box and click Select Section:

| Setup /      | A New Lo | ttery |  |
|--------------|----------|-------|--|
| Select Subje | ct Code: |       |  |
|              |          |       |  |

Step 5: Select your course rotation in the "Select Section" box and click "Setup Lottery":

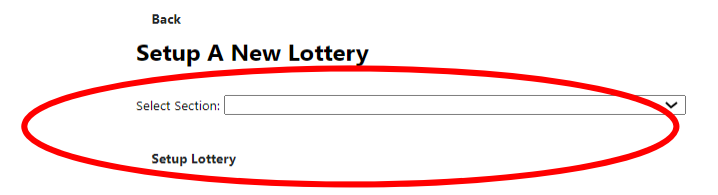

# **Creating Clerkship Lotteries**

Step 6: Fill in the blank boxes:

|                                       |                                                                                                    | be closed on the date of you                                                                                                    |
|---------------------------------------|----------------------------------------------------------------------------------------------------|----------------------------------------------------------------------------------------------------|
| Emergency Medicine Lottery            |                                                                                                    | choice at 11:59pm that day                                                                                                    |
| Open Date:                            | Number of Sites To Rank:                                                                              | Send Email: you can choose     of reminder emails sent to     students                                                                                                    |
| mm/dd/yyyy<br>Close Date:             | Select Number of Sites to Rank Open Email Text:                                                       | Select Sites: You can view si                                                                                                    |
| mm/dd/yyyy                            | Please complete the lottery form for this course pr                                                   | ensure your site prefills in t                                                                                                    |
| Send Email Reminder:                  |                                                                                                    | populate it means that you                                                                                                    |
| 0                                     | Close Email Text:                                                                                     | is not in the system and you                                                                                                    |
| Select Which Sites Will Be Available: | Please complete the lottery form for this course pr<br>based on the choices you make in this lottery. | <ul> <li>have to add the site).</li> <li>Slots Available: Select the number of slots you desire to slots you desire to slot you desire to slots you desire to slot you desire to slot you</li></ul> |
| Slots Available                       |                                                                                                    |                                                                                                    |
|                                       | —                                                                                                    |                                                                                                    |

Step 7: Select existing Lottery and follow step 6. You can edit your existing lottery by adding sites/slots.

Back

(

### Select Existing Lottery

Emergency Medicine Clerkship: 18-JUN-20-24-JUN-20

Emergency Medicine Clerkship: 04-JUN-20-07-JUN-20

Emergency Medicine Clerkship: 22-JAN-20-29-JAN-20

Emergency Medicine Clerkship: 03-JAN-20-08-JAN-20

Emergency Medicine Clerkship: 25-NOV-19-03-DEC-19